# Configurer son adresse académique avec ThunderbirdPortable.

### **Installer Thunderbird Portable**

Thunderbird Portable, installé sur clé usb, vous permet de conserver partout avec vous tous vos messages et vos carnets d'adresses.

Ce logiciel portable vous permet également de recevoir et envoyer vos messages académiques et vos messages personnels, de façon simple, sans transfert d'une adresse vers une autre. La redirection des messages académiques est vivement déconseillée.

La seule adresse admise dans un cadre professionnel est l'adresse académique. Les messages envoyés depuis une adresse personnelle ne seront pas traités.

#### Paramétrez vos téléchargements Firefox

- Ceci vous permettra d'enregistrer vos fichiers téléchargés directement au bon endroit.
- Menu Outils / Options :

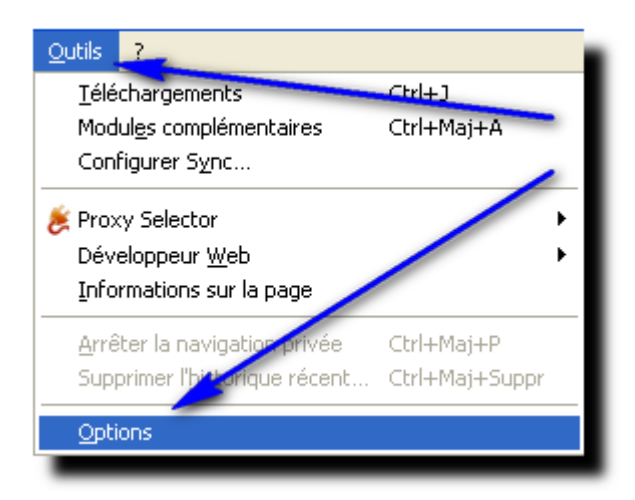

Menu "Général" ; cocher "toujours demander où enregistrer mes fichiers" , puis "ok" :

| Options                              |                                                                      |                                                  |                                                |                         |             |                  | × |
|--------------------------------------|----------------------------------------------------------------------|--------------------------------------------------|------------------------------------------------|-------------------------|-------------|------------------|---|
| Général Ong                          | ets Contenu                                                          | Applications                                     | Vie privée                                     | Sécurité                | Sync (      | kvancé           |   |
| Démarrage<br>Au <u>d</u> émarrage d  | e Firefox : Affic                                                    | her ma page d'a<br>s tant qu'ils ne s            | accueil<br>sont pas sélect                     | tionnés                 | ~           |                  |   |
| P <u>ag</u> e d'accueil :            | http://www.go                                                        | ogle.fr<br>rante <u>M</u> arc                    | ue-page                                        | Restaurer               | la configur | ation par défaut |   |
| Téléchargement:                      | ;<br>enêtre Télécharge<br>mer lorsque tous l<br>les fichiers dans le | ements lors du t<br>les téléchargem<br>a dossier | éléchargemen<br>ents sont term<br>Téléchargeme | t d'un fichier<br>ninés |             | Parcourie        | 1 |
| O Toujours der                       | mander où enregi:                                                    | strer les fichiers                               |                                                |                         |             |                  |   |
| Modules complén<br>Modifie les optio | ientaires<br>ns pour vos modu                                        | les                                              |                                                | <u>G</u> érer les r     | nodules co  | mplémentaires    |   |
|                                      |                                                                      |                                                  |                                                | ок                      | Annuler     | Ajde             |   |

## Préparez votre clé USB

•

Sur votre clé USB, créez un dossier "Messagerie-portable" :

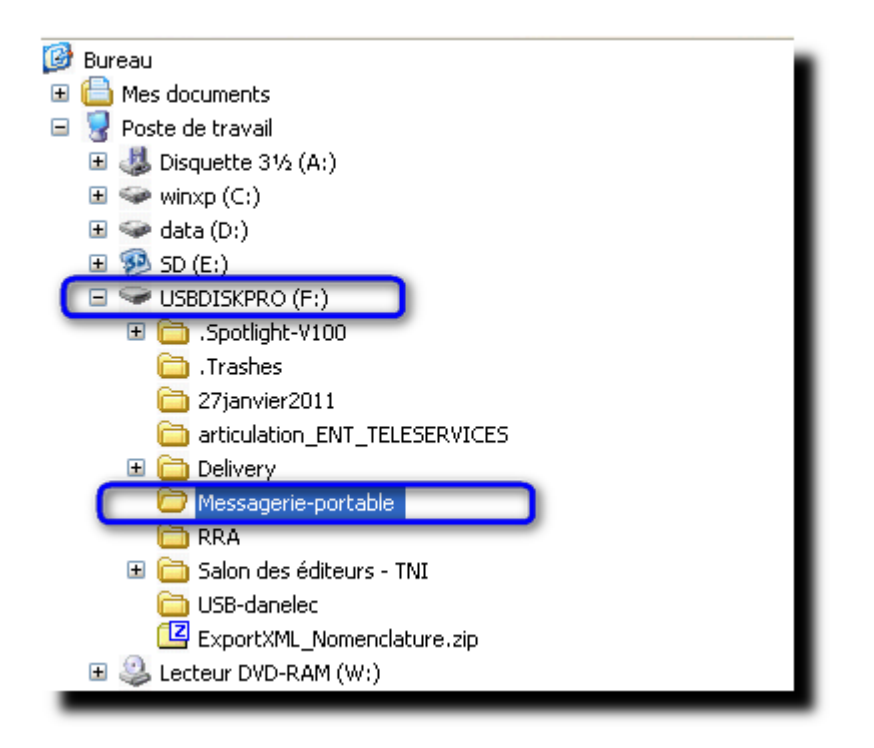

#### Téléchargez Thunderbird Portable <u>ici</u>

- Téléchargez le fichier d'installation à partir de ce lien
- Enregistrez le fichier :

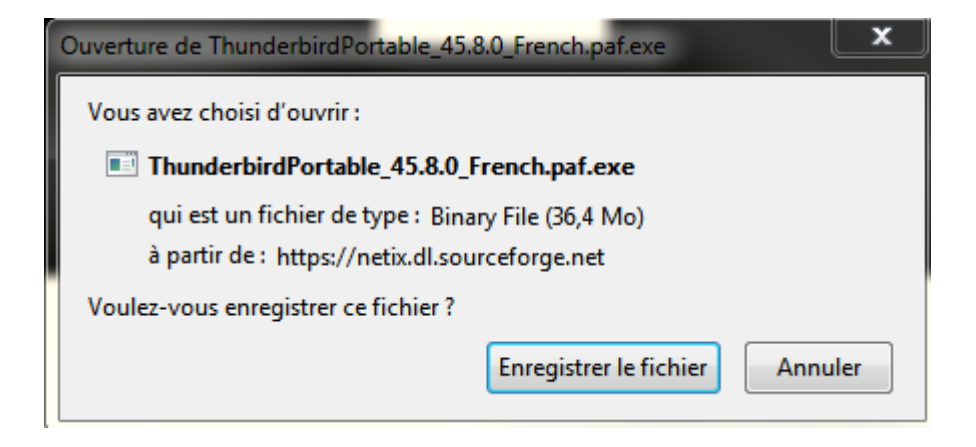

Choisissez d'enregistrer le fichier dans le dossier voulu de votre clé USB :

| Saisissez le nor         | n du fichier pour l'e                                                                                                    | enregistrement                 |                | ? 🛛         |
|--------------------------|----------------------------------------------------------------------------------------------------|--------------------------------|----------------|-------------|
| Enregistrer dans :       | SBDISKPRO (F:)                                                                                                    | ▼                              | G 🤌 📂 🖽-       |             |
| Mes documents<br>récents | <ul> <li>Spotlight-V100</li> <li>Trashes</li> <li>27janvier2011</li> <li>articulation_ENT_TE</li> <li>Delivery</li> <li>Messagerie-portable</li> </ul> | LESERVICES                     |                | $\geq$      |
| Bureau<br>Mes documents  | RRA<br>Salon des éditeurs -<br>USB-danelec<br>Delivery USB.exe<br>shoot2png.exe                                                                        | TNI                            |                |             |
| <b>P</b> oste de travail |                                                                                                    |                                |                |             |
| <b>S</b>                 | Nom du fichier :                                                                                                    | ThunderbirdPortable_45.8.0_Fre | ench.paf.exe 🔽 | Enregistrer |
| Favoris réseau           | Туре:                                                                                                    | Binary File                    | ~              | Annuler     |

#### **Installez Thunderbird Portable**

•

Dans la fenêtre des téléchargements, faites un double clic pour lancer l'installation :

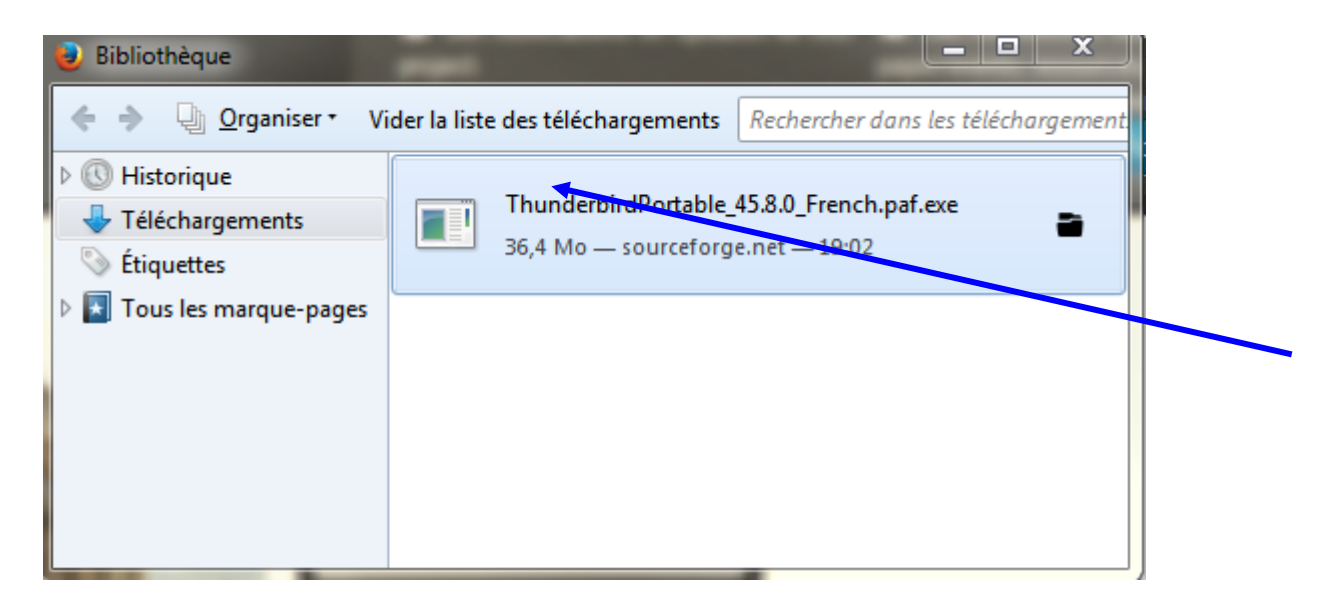

Confirmez que vous souhaitez exécuter ce fichier :

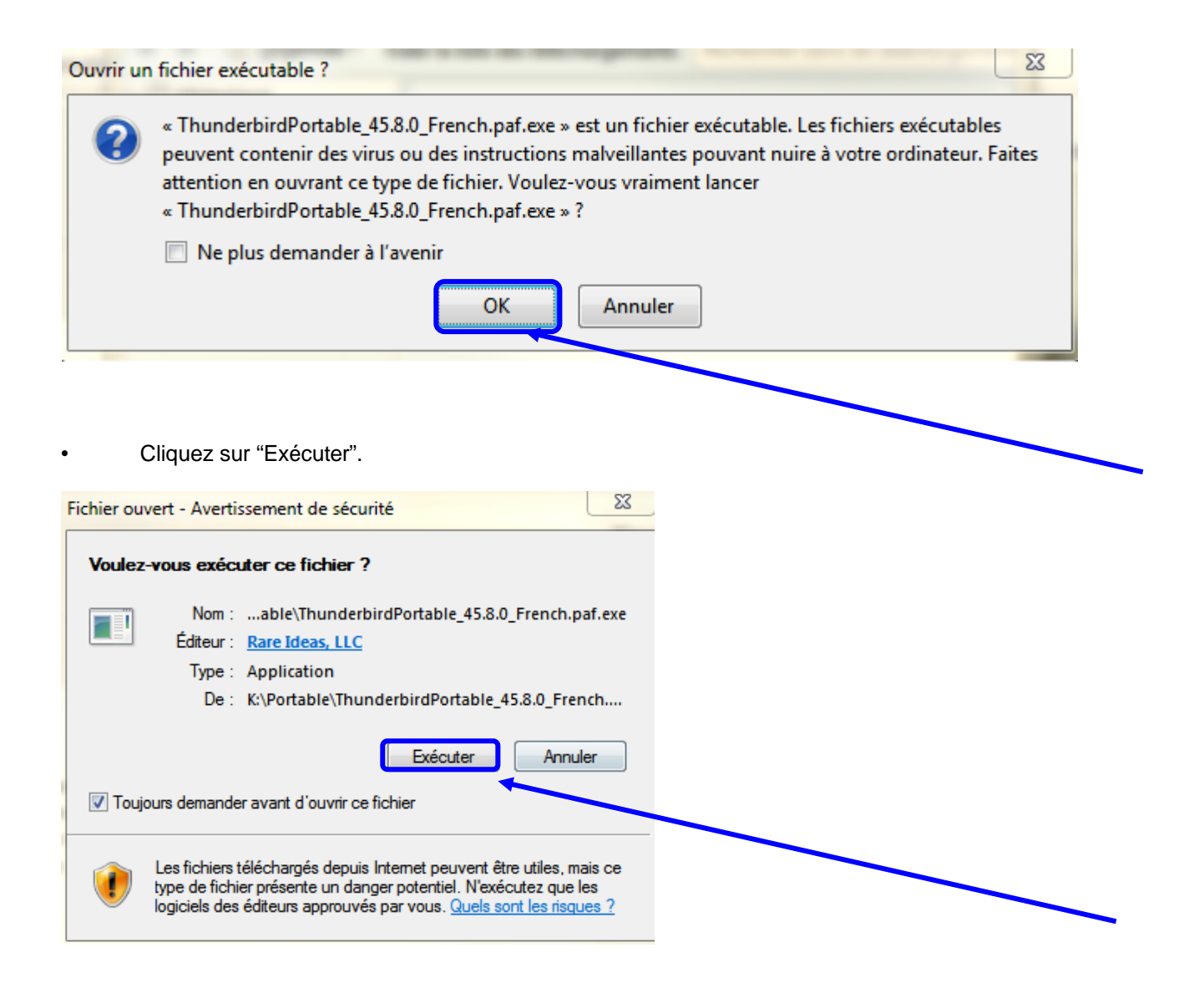

- Cliquez sur « suivant » :

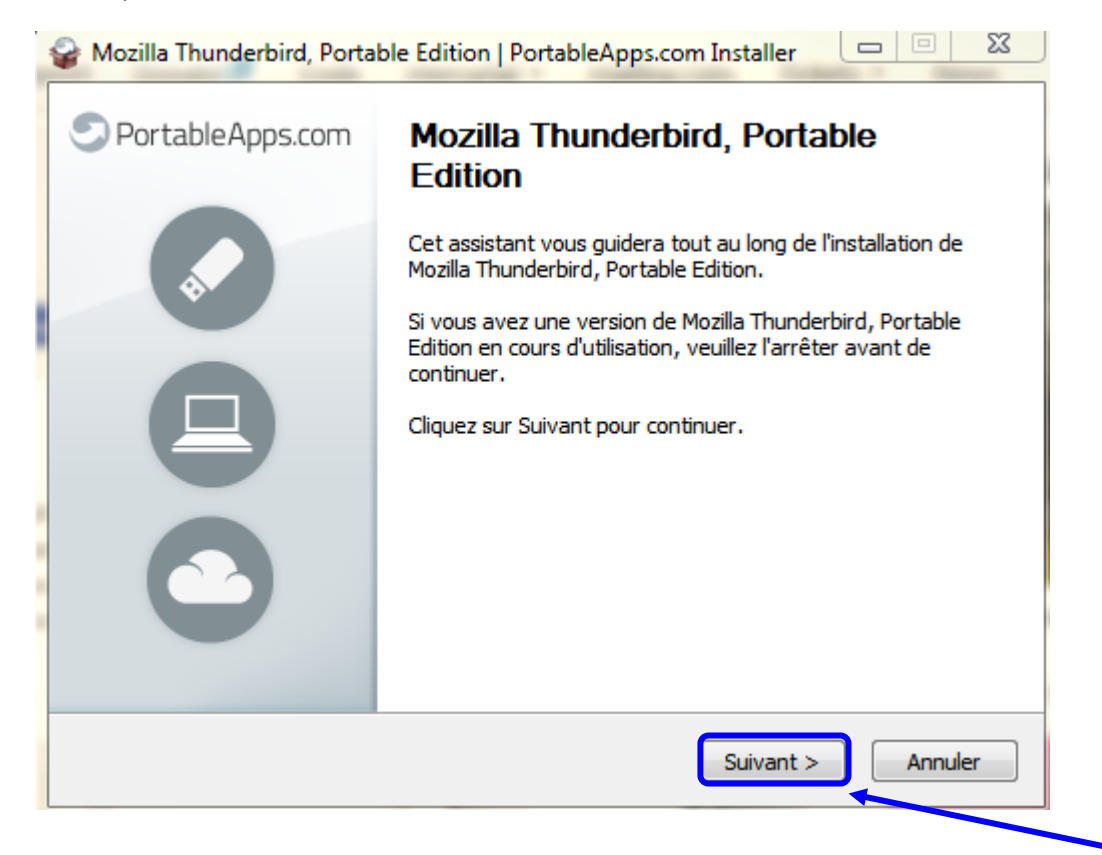

Choisissez votre dossier d'installation en cliquant sur "parcourir" :

٠

| Mozilla Thunderbird, Portable Edition                                                                                        | PortableApps.com Installer 📃 🗉 🔀                                                                              |
|----------------------------------------------------------------------------------------------------|----------------------------------------------------------------------------------------------------|
| Choisissez le dossier d'installation<br>Choisissez le dossier dans lequel installer M<br>Portable Edition.                   | Mozilla Thunderbird,                                                                                          |
| Ceci installera Mozilla Thunderbird, Portab<br>un autre dossier, cliquez sur Paccourir et c<br>pour démarrer l'installation. | le Edition dans le dossier suivant. Pour installer dans<br>choisissez un autre dossier. Cliquez sur Installer |
| Dossier d'installation<br>K: \Portable \ThunderbirdPortable                                                                  | Parcourir                                                                                                    |
| Espace requis : 85.9Mo<br>Espace disponible : 689.0Go                                                                        |                                                                                                    |
|                                                                                                    | < Précédent Installer Annuler                                                                                 |

| 🕫 Rechercher un dossier 🛛 🔹 🔀                                                                                                    |
|----------------------------------------------------------------------------------------------------|
| Sélectionnez le dossier d'installation pour Mozilla<br>Thunderbird, Portable Edition :                                                                                                    |
| USBDISKPRO (F:)<br>USBDISKPRO (F:)<br>Spotlight-V100<br>Strashes<br>27janvier2011<br>articulation_ENT_TELESERVICES<br>Delivery<br>Messagerie-portable<br>RRA<br>Salon des éditeurs - TNI<br>USB-danelec |
| Créer un nouveau dossier OK Annuler                                                                                                    |

Cliquez sur"installer" :

| 🦟 Mozilla Thunderbird, Portable Edition   PortableApps.com Ins 🔳 🗖 🔀                                                                                                    |
|----------------------------------------------------------------------------------------------------|
| Choisissez le dossier d'installation<br>Choisissez le dossier dans lequel installer Mozilla Thunderbird,<br>Portable Edition.                                                                                                    |
| Ceci installera Mozilla Thunderbird, Portable Edition dans le dossier suivant. Pour installer dans<br>un autre dossier, cliquez sur Parcourir et choisissez un autre dossier. Cliquez sur Installer<br>pour démarrer l'installation. |
| Dossier d'installation<br>F:\Messagerie-portable\ThunderbirdPortable Parcourir                                                                                                    |
| Espace requis : 39.1Mo<br>Espace disponible : 33.2Mo<br>PortableApps.com - Your Digital Life, Anywhere®                                                                                                    |
| < Précédent Installer Annuler                                                                                                    |

A la fin de l'installation, cliquez sur "fermer", ne le lancez pas directement, afin de vérifier que son installation s'est bien faite où vous le vouliez sur votre clé USB-Disque dur :

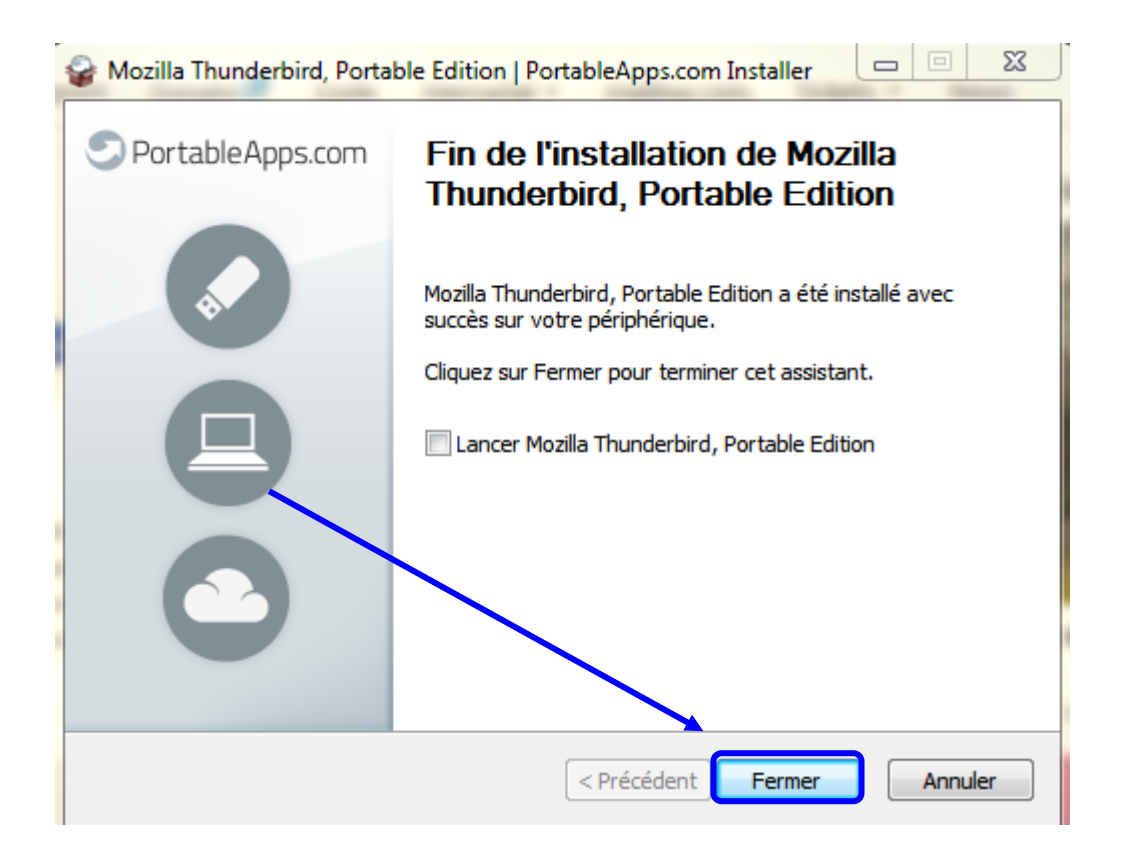

#### Lancez Thunderbird Portable

• Avec l'explorateur, parcourez votre clé usb jusqu'au dossier "thunderbird portable", et double cliquez sur le fichier "ThunderbirdPortable.exe" :

| Adresse 🛅 F:\Messagerie-portable\ThunderbirdPortable                                                                                                    |   |                                                                  |
|----------------------------------------------------------------------------------------------------|---|------------------------------------------------------------------|
| Dossiers                                                                                                    | × | Nom 🔺                                                            |
| <ul> <li>i i i i i i i i i i i i i i i i i i i</li></ul>                                                                                                    |   | C App<br>Data<br>Other<br>I help.html<br>ThunderbirdPortable.exe |
| <ul> <li>USBDISKPRO (F:)</li> <li>Messagerie-portable</li> <li>ThunderbirdPortable</li> <li>App</li> <li>Data</li> <li>Other</li> <li>USB-danelec</li> <li>ExportXML_Nomenclature.zip</li> </ul> |   |                                                                  |

## Paramètres du compte académique

• Abandonnez l'assistant, il ne connaît pas les paramètres académiques :

| e ?                                                                          |
|------------------------------------------------------------------------------|
| Rechercher                                                                   |
| ous offrir une nouvelle adresse<br>e désiré, dans les champs                 |
|                                                                              |
| <u>ue de confidentialité</u> ) et à des<br>tions d'utilisation) pour trouver |
| erai mon compte plus tard.                                                   |
|                                                                              |

Une nouvelle fenêtre apparaît :

.

| réation d'un compte courrie<br>Vos nom et prénom :<br>Adresse électronique : adre<br>Mot de passe : Mot de pas<br>♥ Retenir | sse@exemple.com | Votre nom, tel qu'il s'affich | era              |
|----------------------------------------------------------------------------------------------------|-----------------|-------------------------------|------------------|
|                                                                                                    |                 |                               |                  |
|                                                                                                    |                 |                               |                  |
|                                                                                                    |                 | ⊆ontinuer                     | Ann <u>u</u> ler |

 Dans la fenêtre qui apparaît, cliquez droit dans le vide au-dessus de « Adresses », afin de faire apparaître un menu contextuel → cliquez sur « Barre de menus » pour l'afficher.

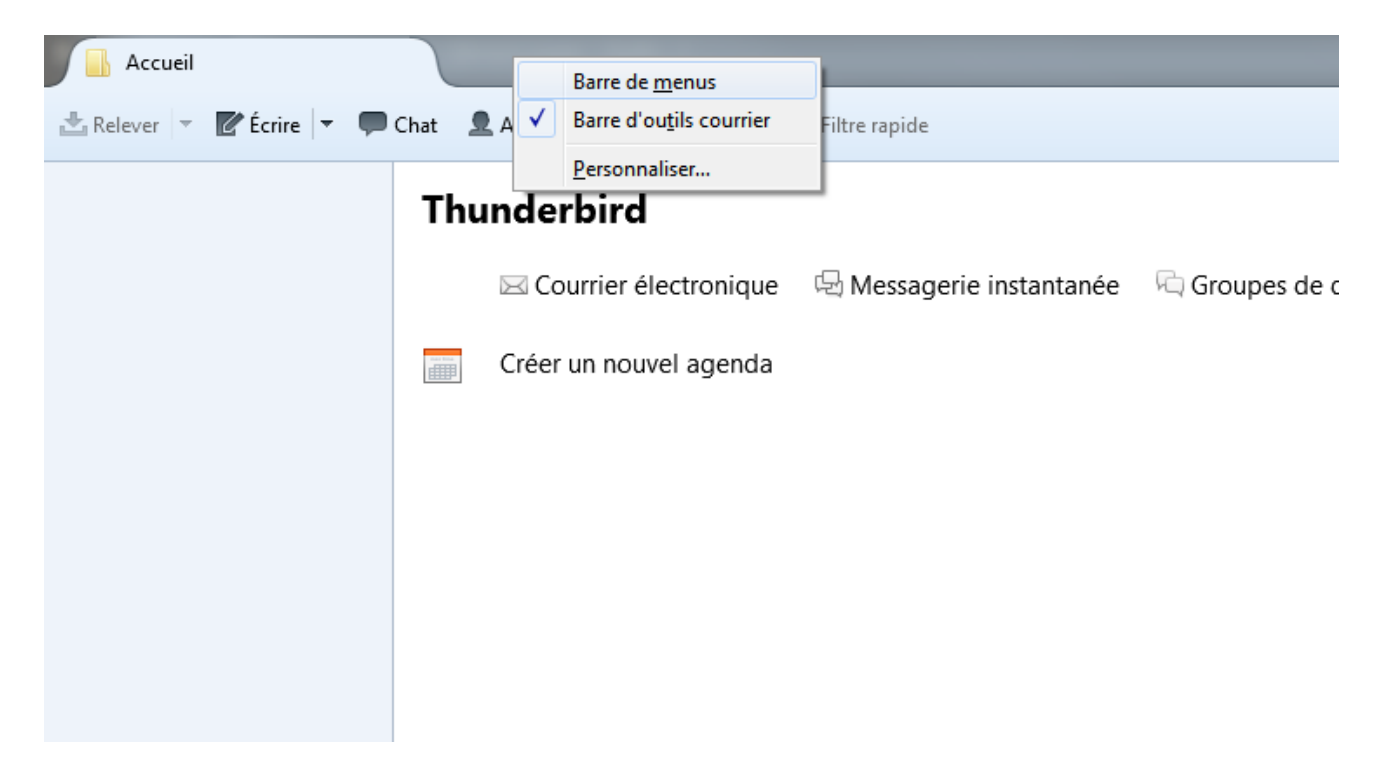

| Accueil                                             |                                                                             |   |
|-----------------------------------------------------|-----------------------------------------------------------------------------|---|
| <u>F</u> ichier Éditio <u>n</u> <u>A</u> ffichage A | er à <u>M</u> essages É <u>v</u> ènements et tâches <u>O</u> utils <u>?</u> |   |
| 🗄 Relever 🔻 📝 Écrire 🔻                              | 🏴 Chat 🛛 👤 Adresses 🛛 🦠 Étiquette 🔻 🍸 Filtre rapide                         |   |
|                                                     | Thunderbird                                                                 |   |
|                                                     | 🖂 Courrier électronique 🛛 🗟 Messagerie instantanée                          | ; |
|                                                     | Créer un nouvel agenda                                                      |   |
|                                                     |                                                                             |   |

Sélectionnez le menu Outils / Paramètres des comptes :

| utils <u>?</u>                                                                                |                            |
|-----------------------------------------------------------------------------------------------|----------------------------|
| C <u>a</u> rnet d'adresses Ctrl+Maj+B                                                         |                            |
| Eichiers enregistrés Ctrl+J<br>Modules complémentaires<br>Activités                           |                            |
| Filṯres de messages<br>Appliquer les filtres sur le<br>Appliquer les filtres sur le           | dossier<br><u>m</u> essage |
| Traguer les indésirables dans le dossier<br>Supprim <u>e</u> r les indésirables de ce dossier |                            |
| Importer<br>Con <u>s</u> ole d'erreurs                                                        |                            |
| Para <u>m</u> ètres des comptes.<br>Options                                                   |                            |
|                                                                                               |                            |

•

Menu Gestion des comptes / Ajouter un compte de messagerie :

•

| Paramètres des comptes Courrier et Gro | oupes                                                                                                    |
|----------------------------------------|----------------------------------------------------------------------------------------------------|
| Serveur sortant (SMTP)                 | Serveur SMTP                                                                                                    |
|                                        | Bien qu'il soit possible de spécifier plusieurs serveurs pour l'expéditio<br>recommandé que pour les utilisateurs avancés. Définir plusieurs ser<br>erreurs lors de l'envoi de messages. |
|                                        | Description :<br>Nom du serveur :<br>Port :<br>Nom d'utilisateur :<br>Méthode d'authentification :<br>Sécurité de la connexion :                                                         |
| Gestion des comptes                    |                                                                                                    |
| Ajouter un autre compte                |                                                                                                    |

Remplissez les champs demandés.

•

| Création d'un compte courrier 🛛 🔀                                |
|------------------------------------------------------------------|
|                                                                  |
| Vos nom et prénom : HUGO Victor Votre nom, tel qu'il s'affichera |
| Adresse électronique : victor.hugo@ac-lyon.fr                    |
| Mot de passe : Mot de passe                                      |
| Petenir le mot de pa <u>s</u> se                                 |
|                                                                  |
|                                                                  |
|                                                                  |
|                                                                  |
|                                                                  |
|                                                                  |
|                                                                  |
|                                                                  |
| Continuer Annuler                                                |
|                                                                  |
|                                                                  |

Stoppez la recherche automatique et choisissez la configuration manuelle :

| Création d'un compte courrier                                          | × |
|------------------------------------------------------------------------|---|
|                                                                        |   |
| Vos nom et prénom : HUGO Victor Votre nom, tel qu'il s'affichera       |   |
| Adresse électronique : victor.hugo@ac-lyon.fr                          |   |
| Mot de passe : Mot de passe                                            |   |
| Retenir le mot de pa <u>s</u> se                                       |   |
|                                                                        |   |
|                                                                        |   |
| Recherche de la configuration : Base de données de F.A.I. de Mozilla 🎌 |   |
|                                                                        | • |
|                                                                        |   |
|                                                                        |   |
|                                                                        |   |
|                                                                        |   |
| Configuration manuelle <u>Arrêter</u> Continuer Annuler                |   |
|                                                                        |   |
|                                                                        |   |

#### Serveur entrant pour recevoir le courrier académique

- Configurez le serveur entrant IMAP :
  - ✓ Nom d'hôte du serveur : mail.ac-lyon.fr
  - ✓ Port : 993
  - ✓ Sécurité : SSL/TLS
  - ✓ Authentification : mot de passe normal

#### Serveur sortant pour envoyer le courrier

- Configurez le serveur sortant SMTP :
  - ✓ Nom d'hôte du serveur : smtps.ac-lyon.fr
  - ✓ Port : 587

٠

- ✓ Sécurité : STARTTLS
- ✓ Authentification : Pas d'authentification

| réation d'un compte courrie                                                             | r                                          |                                                       | and the second    | other is served |        | fair is one top of |                                         | 23 |
|-----------------------------------------------------------------------------------------|--------------------------------------------|-------------------------------------------------------|-------------------|-----------------|--------|--------------------|-----------------------------------------|----|
| Votre <u>n</u> om complet :<br><u>A</u> dresse électronique :<br><u>M</u> ot de passe : | François GA/<br>francois.gaa<br>Retenir le | AG<br>g@ac-lyon.fr<br>••••<br>• mot de pa <u>s</u> se | Votre nom, tel qu | il s'affichera  |        |                    |                                         |    |
| Serveur entrant : IM                                                                    | AP ▼                                       | Nom d'hôte d<br>mail.ac-lyon.f                        | u serveur<br>ir   | Port<br>993     | s<br>• | SSL<br>SSL/TLS V   | Authentification<br>Mot de passe normal | •  |
| Serveur sortant : SM<br>Identifiant : Serv                                              | TP<br>/eur entrant :                       | smtps.ac-lyon<br>fgaag                                | .fr 👻             | 587             | •      | STARTTLS 👻         | Pas d'authentification                  | •  |
| Obtenir un nouveau co                                                                   | ompte <u>C</u> o                           | nfiguration ava                                       | incée             |                 |        | Re- <u>t</u> ester | Terminé Ann <u>u</u> l                  | er |
|                                                                                         |                                            |                                                       |                   |                 |        |                    |                                         |    |

- Attention à la syntaxe de votre identifiant :
- Une fois ces renseignements fournis, cliquez sur "Terminé »
- Vous arrivez sur cette fenêtre : vérifiez les nouveaux messages toutes les 1 minutes

| ramètres des comptes Courrier et Groupe                                                                                                    | 5                                                                                                    |
|----------------------------------------------------------------------------------------------------|----------------------------------------------------------------------------------------------------|
| ⊿ francois.gaag@ac-lyon.fr                                                                                                    | Paramètres du serveur                                                                                                    |
| Paramètres serveur                                                                                                    |                                                                                                    |
| Paramètres serveur<br>Copies et dossiers<br>Rédaction et adressage<br>Paramètres des indésirables<br>Synchronisation et espace disque<br>Accusés de réception<br>Sécurité<br>⊿ Dossiers locaux<br>Paramètres des indésirables<br>Espace disque<br>Serveur sortant (SMTP) | Type de serveur :       Serveur de courrier IMAP         Nom du serveur :       mail.ac-lyon.fr         Port :       993 ♥         Défaut :       993         Nom d'utilisateur :       fgaag         Paramètres de sécurité       \$         Sécurité de la connexion :       SSL/TLS         Méthode d'authentification :       Mot de passe normal         Paramètres du serveur       ✓         Vérifier les nouveaux messages toutes les       1 ♥ minutes         Ý Vérifier les nouveaux messages toutes les       1 ♥ minutes         Áutoriser les notifications instantanées lorsque de nouveaux messages arrivent       Lorsque je supprime un message :         Image:       Image:       Image:         Image:       Image:       Image:         Image:       Image:       Image:         Image:       Image:       Image:         Image:       Image:       Image:         Image:       Image:       Image:         Image:       Image:       Image:         Image:       Image:       Image:         Image:       Image:       Image:         Image:       Image:       Image:         Image:       Image:       Image:         Image: </td |
|                                                                                                    | Vider la cor <u>b</u> eille en quittant                                                                                                    |
|                                                                                                    | Type de stoc <u>k</u> age des messages : Un fichier par dossier (mbox)                                                                                                    |
| Gestion des comptes                                                                                                    | Répertoire local :                                                                                                    |
|                                                                                                    | OK Annuler                                                                                                    |

• Dans la rubrique "Rédaction et adressage", choisissez de placer votre réponse au-dessus du message précédent, et votre signature sous votre réponse ( et non sous le message initial) – vous pouvez également ajouter votre signature personnelle pour les réponses, ainsi que pour les transferts de messages.

| Paramètres des comptes Courrier et Groupes                                                                                                    | X                                                                                                    |
|----------------------------------------------------------------------------------------------------|----------------------------------------------------------------------------------------------------|
| <ul> <li>⊿ francois.gaag@ac-lyon.fr</li> <li>Paramètres serveur</li> <li>Copies et dossiers</li> <li>Rédaction et adressage</li> <li>Parametres des indesirables</li> </ul> | Rédaction et adressage         Rédaction des messages         Image: Rédiger les messages en HTML         Image: Citer le message original dans la réponse                                                                                                 |
| Synchronisation et espace disque<br>Accusés de réception<br>Sécurité<br>Dossiers locaux<br>Paramètres des indésirables<br>Espace disque<br>Seneur cortant (SMTP)            | Lors de la rédaction la réponse commence avant la citation<br>et placer la signature sous ma réponse (au-dessus de la citation)<br>Ajouter la signature pour les réponses<br>Ajouter la signature pour les transferts<br>Préférences globales de rédaction |
|                                                                                                    | Adressage<br>Lors de la recherche d'adresses :                                                                                                    |

Pour créer votre signature, allez dans votre adresse académique puis, Validez vos options en cliquant sur "ok"

|                                                                                                    | Paramètres du com                                                                                                    | pte - <francois.gaag@ac-lyon.fr></francois.gaag@ac-lyon.fr>                                                                                                    |
|----------------------------------------------------------------------------------------------------|----------------------------------------------------------------------------------------------------|----------------------------------------------------------------------------------------------------|
| Parametres serveur<br>Copies et dossiers<br>Rédaction et adressage<br>Paramètres des indésirables<br>Synchronisation et espace disque | Nom du <u>c</u> ompte : francoi<br>Identité par défaut<br>Chaque compte dispose d<br>transmises avec les messar<br>Nom :                                                 | is.gaag@ac-lyon.fr<br>'informations sur l'expéditeur qui sont systématiquement<br>ges. Elles vous identifient auprès de vos correspondants.<br>François GAAG                                                                                |
| Sécurité                                                                                                    | Adresse électropique :                                                                                                    | francois gaag@ac-lyon fr                                                                                                    |
| Dossiers locaux<br>Paramètres des indésirables<br>Espace disque<br>Serveur sortant (SMTP)                                             | A <u>d</u> resse pour la réponse :<br><u>O</u> rganisation :<br>Te <u>x</u> te de signature :<br>François Gaag<br>Professeur EPS<br>Collège Molière,<br>IAN EPS (Interlo | Les destinataires enverront leur réponse à cette autre adresse           Utiliser HTML (par ex., <b>bold</b> )           Lyon 3           Locuteur Académique au Numérique)           a partir d'un fichier (texte, <u>H</u> TML ou image): |
|                                                                                                    | Joindre ma carte de vis<br>Serveur sortant (SMTP) :                                                                                                    | site aux messages <u>M</u> odifier la carte.<br>fgaag - smtps.ac-lyon.fr (Défaut)                                                                                                    |
|                                                                                                    |                                                                                                    |                                                                                                    |

 Pour lire vos messages, cliquez sur "courrier entrant" puis sur "Relever", si le courrier ne s'est pas téléchargé de luimême :

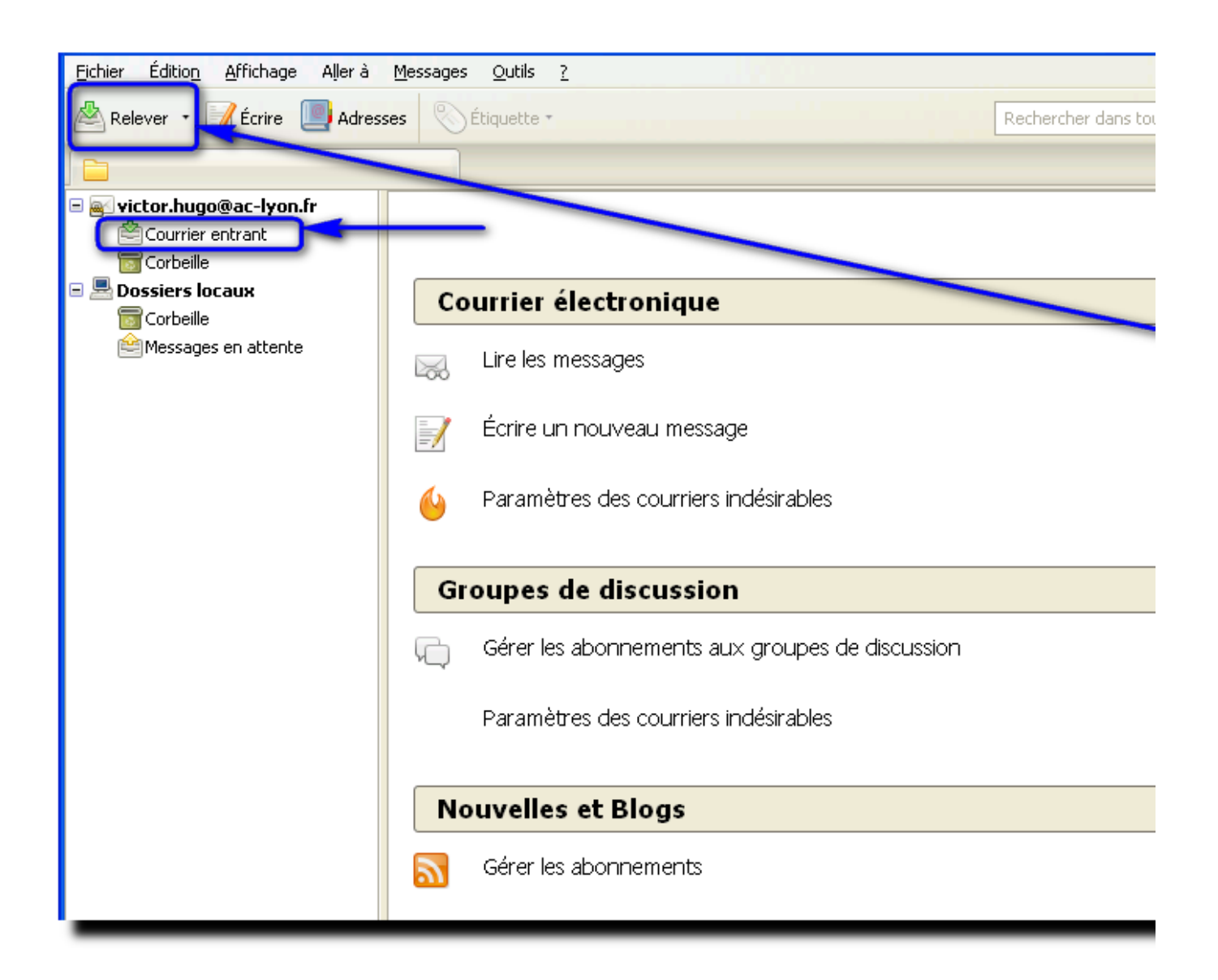

#### Et pour mon adresse personnelle ?

- Configurez un deuxième compte ou plusieurs comptes dans Thunderbird portable.
- Sélectionnez le menu Outils / Paramètres des comptes :

| <u>O</u> utils       | 2                                                                                      |                              |
|----------------------|----------------------------------------------------------------------------------------|------------------------------|
| C <u>a</u> rr        | net d'adresses                                                                         | Ctrl+Maj+B                   |
| Eich<br>Mod<br>Actij | iers enregistrés<br>ules <u>c</u> omplémentaires<br><u>v</u> ités                      | Ctrl+J                       |
| Filtr<br>App<br>App  | es de messages<br>liquer les filtres sur le do<br>liquer les filtres sur le <u>m</u> e | ssier<br>essage              |
| Trag<br>Supj         | uer les indésirables dans<br>prim <u>e</u> r les indésirables de                       | ; le dossier<br>e ce dossier |
| <u>I</u> mp<br>Con   | orter<br><u>s</u> ole d'erreurs                                                        |                              |
| Para<br><u>O</u> pti | mètres des comptes<br>ons                                                              |                              |

Menu Gestion des comptes / Ajouter un compte de messagerie :

Vous pouvez à présent configurer à présent votre adresse de messagerie personnelle (Gmail par exemple)

| Bien qu'il soit possible de spécifier plusieurs<br>recommandé que pour les utilisateurs avan<br>erreurs lors de l'envoi de messages.<br>Description :<br>Nom du serveur :<br>Port :<br>Nom d'utilisateur :<br>Nom d'utilisateur :<br>Méthode d'authentification :<br>Sécurité de la connexion : |                                                                           |          | erveur sortant (SMTP)      |
|----------------------------------------------------------------------------------------------------|---------------------------------------------------------------------------|----------|----------------------------|
| Description :<br>Nom du serveur :<br>Port :<br>Nom d'utilisateur :<br>Méthode d'authentification :<br>Sécurité de la comercion :<br>Sécurité de la comercion :                                                                                                    | olusieurs serveurs pour l'expéc<br>urs avancés. Définir plusieurs :<br>;. |          |                            |
| Nom d'utilisateur :<br>Méthode d'authentification :<br>Sécurité de la connexion :<br>Gestion des comptes                                                                                                    | /                                                                         |          |                            |
| <u>G</u> estion des comptes                                                                                                    |                                                                           |          |                            |
|                                                                                                    |                                                                           | tes •    | Gestion des comptes        |
| Ajouter un compte de messagerie                                                                                                    |                                                                           | ssagerie | Ajouter un compte de messa |

• Remplissez les champs demandés correspondant à votre adresse personnelle. Vous pouvez (ou non) demander de retenir le mot de passe, puis cliquez sur continuer.

| Création d'un compte courrier                                                                                                    | _ XX |
|----------------------------------------------------------------------------------------------------|------|
| Votre <u>n</u> om complet : François Gaag Votre nom, tel qu'il s'affichera<br>Adresse électronique : ancoisgaag69@gmail.com<br>Mot de passe :<br>♥ Retenir le mot de pa <u>s</u> se |      |
| Obtenir un nouveau compte Annul                                                                                                    | er   |

Dans le cas d'une adresse Gmail, la configuration se fera automatiquement.

| ion d'un compte courrie                                                                                                    | r                                                                                                    |                                                           |                        |
|----------------------------------------------------------------------------------------------------|----------------------------------------------------------------------------------------------------|-----------------------------------------------------------|------------------------|
|                                                                                                    |                                                                                                    |                                                           |                        |
| Votre <u>n</u> om complet :                                                                                                    | François Gaag                                                                                                    | Votre nom, tel qu'il s'a                                  | ffichera               |
| <u>A</u> dresse électronique :                                                                                                  | ancoisgaag69@gmail.com                                                                                                    |                                                           |                        |
| Mot de passe :                                                                                                    | •••••                                                                                                    |                                                           |                        |
|                                                                                                    | Retenir le mot de passe                                                                                                    |                                                           |                        |
|                                                                                                    |                                                                                                    |                                                           |                        |
|                                                                                                    |                                                                                                    |                                                           |                        |
| Les paramètres suivants                                                                                                    | ; ont été trouvés dans la base                                                                                                    | de données des F.A.I. de                                  | Mozilla                |
| Les paramètres suivants                                                                                                    | s ont été trouvés dans la base                                                                                                    | de données des F.A.I. de                                  | Mozilla                |
| Les paramètres suivants                                                                                                    | s ont été trouvés dans la base                                                                                                    | de données des F.A.I. de                                  | Mozilla                |
| Les paramètres suivants                                                                                                    | s ont été trouvés dans la base<br>tants) 💿 POP3 (conserve                                                                                 | e de données des F.A.I. de<br>les courriels sur votre ord | Mozilla<br>linateur)   |
| <ul> <li>es paramètres suivants</li> <li>IMAP (dossiers dis</li> <li>Serveur entrant : IMA</li> </ul>                           | s ont été trouvés dans la base<br>tants) © POP3 (conserve<br>AP imap.gmail.com SSI                                                        | e de données des F.A.I. de<br>les courriels sur votre ord | Mozilla<br>linateur)   |
| Ees paramètres suivants     IMAP (dossiers dis     Serveur entrant : IMA     Serveur sortant : SM                               | s ont été trouvés dans la base<br>tants) © POP3 (conserve<br>AP, imap.gmail.com, SSL                                                      | e de données des F.A.I. de<br>les courriels sur votre ord | Mozilla<br>linateur)   |
| <ul> <li>IMAP (dossiers dis</li> <li>Serveur entrant : IMA</li> <li>Serveur sortant : SM</li> </ul>                             | s ont été trouvés dans la base<br>tants) © POP3 (conserve<br>AP, imap.gmail.com, SSL<br>TP, smtp.gmail.com, SSL                           | e de données des F.A.I. de<br>les courriels sur votre ord | i Mozilla<br>linateur) |
| <ul> <li>IMAP (dossiers dis</li> <li>Serveur entrant : IMA</li> <li>Serveur sortant : SM</li> <li>Identifiant : frar</li> </ul> | s ont été trouvés dans la base<br>tants) (© POP3 (conserve<br>AP, imap.gmail.com, SSL<br>TP, smtp.gmail.com, SSL<br>ncoisgaag69@gmail.com | e de données des F.A.I. de<br>les courriels sur votre ord | Mozilla<br>linateur)   |
| <ul> <li>IMAP (dossiers dis</li> <li>Serveur entrant : IMA</li> <li>Serveur sortant : SM</li> <li>Identifiant : frar</li> </ul> | s ont été trouvés dans la base<br>tants) () POP3 (conserve<br>AP, imap.gmail.com, SSL<br>TP, smtp.gmail.com, SSL<br>ncoisgaag69@gmail.com | e de données des F.A.I. de                                | Mozilla<br>linateur)   |
| <ul> <li>IMAP (dossiers dis</li> <li>Serveur entrant : IMA</li> <li>Serveur sortant : SM</li> <li>Identifiant : fran</li> </ul> | s ont été trouvés dans la base<br>tants) © POP3 (conserve<br>AP, imap.gmail.com, SSL<br>TP, smtp.gmail.com, SSL<br>ncoisgaag69@gmail.com  | e de données des F.A.I. de<br>les courriels sur votre ord | Mozilla<br>linateur)   |

Cliquez sur « Terminé », puis gérer vos options de la même façon que précédemment.